Google for Education

# Google Workspace for Education 빠른 시작 IT 설정 가이드

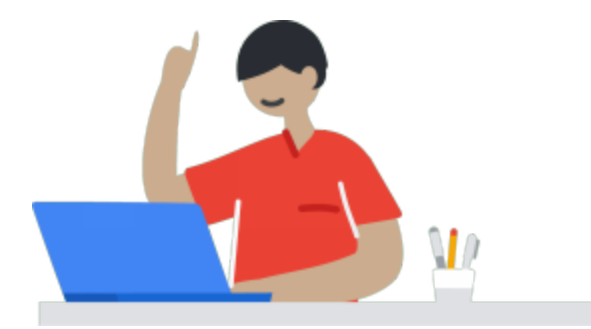

최종 업데이트: 2020년 3월 11일

## 목차

#### 

<u>계정 만들기</u> <u>조직 구조 결정하기</u> <u>사용자 계정 만들기</u> <u>비밀번호 설정</u> <u>서비스 켜고 설정하기</u> <u>초등/중등교육(K-12) 계정용 권장 설정</u> <u>배포 후 다음 단계 및 추가 리소스 권장사항</u>

### ۹,

#### <u>설정 102</u>

<u>계정 만들기</u> <u>조직 구조 결정하기</u> <u>사용자 계정, 그룹, 관리자 역할 만들기</u> <u>비밀번호 설정 및 인증</u> <u>기타 서비스 켜고 설정하기</u> <u>사용자 및 데이터를 효과적으로 보호하기 위한 정책 적용하기</u> <u>보고 및 알림</u> <u>데이터 이전</u> <u>추가 리소스</u>

### Google Workspace for Education 빠른 시작 IT 설정 가이드

학교에 Google Workspace for Education을 도입하여 손쉬운 공동작업, 중앙집중식 관리, 간소화된 프로세스의 이점을 누리세요.

### 설정 101

다음의 설정 가이드를 사용하면 신속하게 시작할 수 있습니다. 보다 자세한 고급 설정 정보는 <u>설정 102</u>에서 확인하세요.

#### 계정 만들기

- a. <u>Google Workspace for Education</u>에 가입합니다. 조직의 자격 요건을 확인하려면 <u>Google Workspace</u> for Education의 <u>사용 자격 요건</u>을 참고하세요.
- b. 설정 과정에서 <u>기본 도메인</u>을 선택하라는 메시지가 표시됩니다.
  - i. 관리자 액세스 권한을 갖고 있는 도메인을 선택하세요(DNS 레코드를 변경할 수 있는 액세스 권한).
  - ii. 권장: 필요한 경우, 설정 과정에서 도메인을 구매할 수 있습니다. 도메인을 구매하면 다음 단계에서 도메인을 확인하지 않아도 됩니다.
- c. 가입 과정을 완료하고 나면 Google Workspace for Education 14일 체험판이 제공됩니다. 체험판 기간에는 사용자가 10명으로 제한됩니다. Google Workspace for Education을 계속 사용하려면 가능한 한 빨리 다음 단계를 진행해야 합니다.
  - i. 먼저 <u>도메인을 확인</u>합니다. 이렇게 하면 다른 사용자가 허가 없이 Google 서비스에 내 도메인을 사용하지 못하게 할 수 있습니다.
  - ii. 가입하면 자동으로 Education 업그레이드 신청이 접수됩니다. Google Cloud 지원팀(esupport@google.com)에서 보낸 이메일을 확인하고 답장해 주시기 바랍니다.

#### 조직 구조 결정하기

- a. 조직 단위를 사용하면 사용자를 분류하고 사용자별로 서비스, 설정, 권한을 다르게 제공할 수 있습니다. Google Workspace for Education 계정을 효과적이고 유연하게 관리하려면 조직 구조를 잘 설계해야 합니다.
  - i. <u>조직 구조의 작동 방식</u>을 참고합니다.
  - ii. <u>조직 단위를 추가</u>하는 방법에 관한 단계별 안내를 확인합니다.
  - iii. 조직 구조 권장사항

•배포 규모 및 조직의 필요에 따라 조직 구조를 선택해야 합니다.

•역할 중심 구조: 역할 중심 구조에서는 첫 번째 수준의 조직 단위가 학생 및 교사와 같은
 역할별로 조직됩니다. 이 구조는 학군 또는 학교의 정책 및 설정을 독립적으로 정의해야
 하며, 단순한 유지 관리가 중요한 경우 효과적입니다.

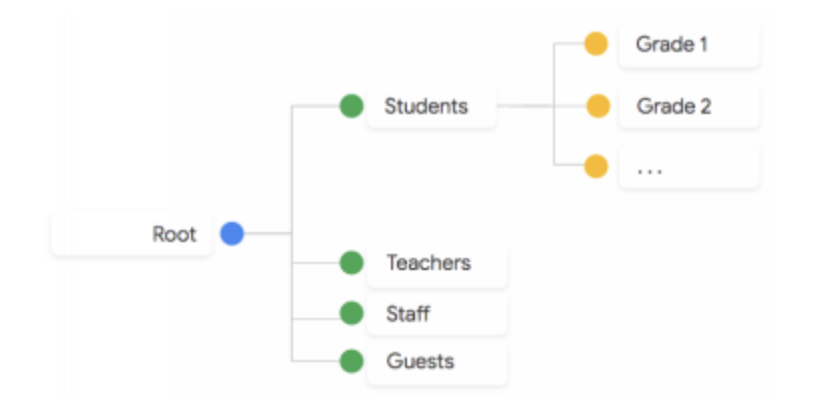

 조직 중심 구조: 조직 중심 구조는 조직화 및 통제가 중요할 때 효과적입니다. 첫 번째 수준의 조직 단위는 지역, 학군, 학교별로 조직되며 정책 및 설정은 이 구조에 따라 정의됩니다. 조직에 대한 통제력은 좀 더 강력해지지만, 첫 번째 수준의 각 조직 단위마다 이를 위임할 관리자가 필요합니다.

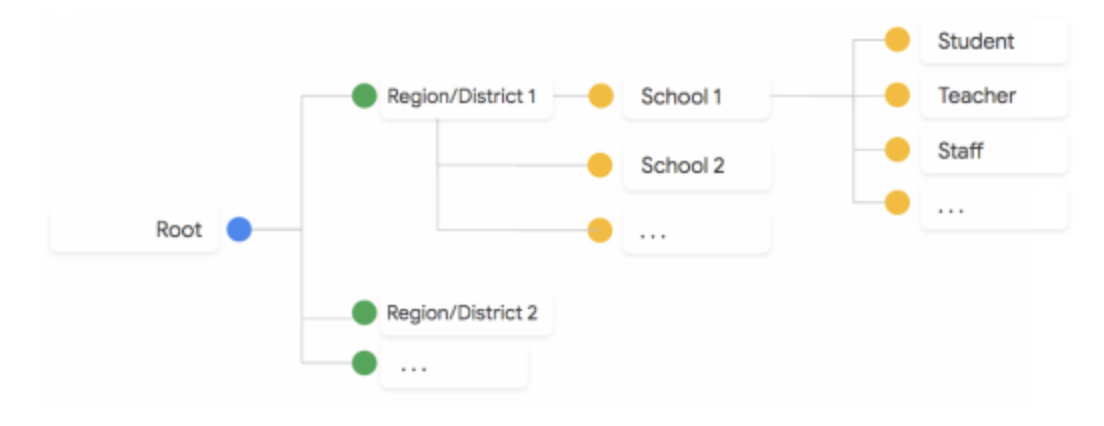

#### 사용자 계정 만들기

학생, 교사, 직원용 사용자 계정 설정하기

- iii. Google Workspace에 액세스해야 하는 모든 학생, 교수진, 직원을 위해 개별 사용자 계정을 만드는 것이 좋습니다. 여러 사용자가 계정 또는 사용자 인증 정보를 공유하는 것은 바람직하지 않습니다.
- iv. 한 번에 여러 명의 사용자를 추가하는 가장 쉬운 방법은 <u>CSV 업로드를 사용</u>하는 것입니다.
  다음의 <u>사용자 이름 가이드라인</u>을 따르세요.
  참고: 신규 사용자가 Google Workspace 서비스에 액세스하여 전체 디렉터리에 표시되는 데 최대 24시간이 소요될 수 있습니다.
- v. 보다 자세한 사용자 추가용 고급 옵션은 <u>설정 102</u>에서 확인하세요.

vi. 사용자가 만들어지면 사용자가 자신의 계정에 액세스할 수 있도록 사용자의 로그인 정보(이메일 주소 및 비밀번호)를 오프라인에서 배포해야 합니다.

#### 비밀번호 설정

- a. 비밀번호 복구 방법 설정(고등교육 계정에만 해당): 사용자가 비밀번호를 잊어버렸을 때 비밀번호를 초기화할 수 있도록 <u>비밀번호 복구를 설정</u>합니다.
  참고: 비밀번호 복구는 고등교육용 Google Workspace for Education 도메인에서만 작동합니다. <u>학교</u> <u>유형</u>이 초등/중등교육으로 설정되어 있는 경우 비밀번호 복구를 사용할 수 없습니다. Google
   Workspace for Education을 사용하는 미성년자는 계정에 복구 전화번호 또는 이메일을 추가할 수 없으므로 비밀번호를 자기 스스로 초기화할 수 없습니다.
- b. 사용자의 <u>비밀번호 요구사항</u> 설정

#### 서비스 켜고 설정하기

- a. (빠른 설정용으로 권장): <u>Gmail</u> 및 <u>캘린더</u>를 사용 중지합니다. 일부 또는 모든 사용자를 대상으로 Gmail 또는 캘린더를 사용 설정하려면 아래의 <u>설정 102</u>를 참고하시기 바랍니다.
  - i. Google Workspace for Education에 가입할 때 도메인을 구매하면 <u>MX 레코드</u>가 자동으로 Gmail로 지정됩니다.
  - ii. 캘린더가 사용 설정되면 Gmail이 사용 중지되더라도 사용자가 도메인 내부의 다른 사용자에게 캘린더 초대를 보낼 수 있습니다.
- b. 클래스룸
  - i. 교사 및 학생에게 <u>클래스룸 액세스 권한</u>을 제공합니다. 이미 클래스룸 외의 LMS를 사용하고 있다면 <u>과제</u> 베타에 가입하세요.
  - ii. <u>클래스룸에서 수업을 만들어</u> 강사가 업무를 시작할 수 있게 돕습니다.
- c. 드라이브
  - i. <u>사용자를 대상으로 드라이브를</u> 사용 설정합니다.
- d. Google Meet
  - i. <u>Google Meet 고급 기능</u>을 사용해 사용자가 연락을 주고받고 원격으로 업무를 볼 수 있게 합니다.

#### 초등/중등교육(K-12) 계정용 권장 설정

- a. 앱 액세스 관리: Google Workspace 데이터에 액세스할 수 있는 타사 및 내부 앱을 지정하고 Google Workspace 서비스에 대한 액세스를 제한합니다.
- b. 드라이브 설정
  - i.학생 조직 단위/그룹의 공유 권한 권장사항 '공유 옵션'에서 학생의 <u>외부 파일 공유</u>(또는 허용된 도메인으로만 외부 공유할 수 있도록 제한)를 사용 중지하고 '액세스 검사기'를 '받는사람만'으로 설정합니다.

ii. 문서 편집기에서 채팅 사용 중지하기

c. Google Meet 설정

i.초/중/고등학교에서는 교수진 및 직원만 <u>회의를 생성</u>할 수 있도록 하는 것이 좋습니다. 회의를 만들 수 없는 사용자도 다른 사용자가 만든 Google Meet 화상 회의에 참여할 수 있습니다.

ii.Google Meet에서 고품질 화상 회의를 제공하려면 Google Meet과 Google 인프라가 효율적으로 통신할 수 있도록 <u>네트워크를 설정</u>해야 합니다.

#### 배포 후 다음 단계 및 추가 리소스 권장사항

- a. 관리자 계정을 위한 보안 권장사항:
  - Google Workspace 관리 콘솔에 로그인할 수 있는 최고 관리자가 여러 명 있어야 합니다. 참고: Google Workspace <u>사용자가 500명 미만이거나 최고 관리자가 3명 미만인 경우</u> 최고 관리자가 로그인할 수 없는 상황이 발생하지 않도록 복구 옵션을 설정해 주시기 바랍니다.
  - ii. 관리자 계정 보호하기
  - iii. <u>최고 관리자 계정 관리하기</u>
  - iv. <u>계정 활동 모니터링하기</u>
  - v. <u>계정 복구 준비하기</u>
- b. Vault: Vault를 사용하면 조직의 보관 및 디지털 증거 검색 요구 지원을 위해 데이터를 보관, 보존 조치, 검색하고 내보낼 수 있습니다.
  - i. <u>Vault를 시작</u>하고 보관과 관련된 기본 정책을 설정합니다. 참고: Vault는 보관 관련 기본 규칙 또는 맞춤 보관 규칙을 선택하기 전까지 데이터를 보존하지 않습니다.
- **c.** <u>디렉터리 설정 및 관리하기</u>
  - i. 디렉터리에 <u>표시할 이메일 주소</u> 설정하기
  - ii. 디렉터리에서 <u>사용자가 검색할 수 있는 대상</u> 지정하기
  - iii. <u>팀 또는 그룹의</u> 디렉터리 맞춤설정하기
- d. (EU 조직만 해당) GDPR에 따른 데이터 보호 책임자 또는 EU 담당자 등록하기
  - i. 조직에서 유럽 연합(EU) GDPR(General Data Protection Regulation)에 따라 데이터 보호 담당자(DPO)나 EU 담당자 또는 둘 다를 지명해야 하는 경우, Google 관리 콘솔에 <u>담당자</u> 세부정보를 등록해야 합니다.
- e. 도움이 필요한 경우 다음과 같은 여러 가지 리소스를 활용할 수 있습니다.
  - i. <u>Google Workspace 관리자 고객센터</u>: Google Workspace 사용자 및 서비스 관리를 위한 문서를 검색해 보세요.
  - ii. <u>Google for Education 고객센터</u>
  - iii.Google Workspace 도움말 포럼: Google Workspace 커뮤니티의 전문가 및 기타 관리자에게<br/>문의해 보세요.
  - iv. <u>Google 클래스룸 도움말 포럼</u>
  - v. <u>Google Cloud Connect 커뮤니티</u>: Google Workspace 및 Cloud ID Premium Edition 관리자를 위해 마련된 공식 커뮤니티에 가입해 보세요. 출시 공지, 제품 업데이트, 사용 사례 등 최신 뉴스와 리소스를 확인할 수 있습니다.
  - vi. <u>Google Workspace의 새로운 기능</u> 및 <u>Google Workspace 업데이트 블로그</u>를 확인하세요.
  - vii. <u>Google for Education 교수 리소스</u>
  - viii. <u>Google for Education 설정 가이드</u>
  - ix. <u>Google for Education 교육 및 PD</u>

- x. <u>Google for Education 파트너 디렉터리</u>
- xi. <u>Google for Education 개인정보 보호 및 보안 센터</u>
- xii. 코로나19로 인해 영향을 받은 학교를 위한 <u>원격 학습 리소스</u>를 살펴보세요.
- xiii. 전화, 이메일, 채팅을 통해 연중무휴 <u>Google Workspace 지원팀에 문의</u>할 수 있습니다.

### 설정 102

#### 계정 만들기

필요한 경우 <u>Google Workspace for Education으로 테스트 도메인을 생성</u>하여 기능을 실제 Google Workspace 환경에서 사용 설정하기 전에 테스트해 볼 수 있습니다. 참고: 테스트 도메인을 만들려면 자체 관리 콘솔을 갖추고 있는 별도의 Google Workspace for Education 인스턴스를 새로 만들어야 합니다.

#### 조직 구조 결정하기

여러 도메인 사용하기

- 1. 필요한 경우 Google Workspace for Education 환경에 <u>여러 개의 도메인 또는 도메인 별칭을 추가</u>할 수 있습니다.
- <u>복수의 도메인을 사용할 때의 제한사항</u>을 참고하세요. 또한 도메인별로 정책이나 구성 설정을 직접 다르게 지정할 수 없습니다. 하지만 각 도메인의 사용자를 별도의 조직 단위로 지정한 후, 각 조직 단위별로 다른 정책을 적용할 수는 있습니다.

#### 사용자 계정, 그룹, 관리자 역할 만들기

- a. 사용자를 추가할 수 있는 여러 옵션이 있으므로 학교에 가장 적합한 옵션을 선택하세요. <u>사용자 추가</u> <u>옵션을 검토하세요</u>.
  - i. 대규모 기관의 계정 자동 동기화하기
    - •<u>Google Workspace 디렉터리 동기화</u>를 통해 LDAP 서버의 사용자 데이터를 기준으로 사용자, 그룹, 연락처를 자동으로 프로비저닝합니다.
    - •Microsoft® Active Directory®와 같은 기존 LDAP 디렉터리를 사용해 많은 수의 사용자를 프로비저닝하려면 Admin SDK Directory API를 사용합니다. 이 API는 Google Cloud 디렉터리 동기화보다 유연하지만 프로그래밍이 필요합니다.
    - •<u>파트너</u> 및 관리자 SDK(예: <u>GAM</u>)를 사용하는 타사 도구에서 Google Workspace for Education 환경을 관리할 수 있는 추가 도구를 제공할 수 있습니다.
- b. 기존 계정 사용자 찾기, 관리, 추가하기
  - i. 개인 Google 계정의 이메일 주소가 관리 Google 계정의 이메일 주소와 같은 경우를 <u>중복</u> <u>계정</u>이라고 합니다.
  - ii. <u>비관리 사용자를 위한 이전 도구</u>를 사용하여 중복 계정을 찾고 관리할 수 있습니다. 이 도구를 사용하여 조직의 이메일 주소와 동일한 개인 Google 계정을 가진 사용자가 조직에 있는지 확인합니다.

- c. 그룹 만들기 메일링 리스트에 그룹을 사용하지 않더라도, 그룹은 서비스 및 정책을 사용 설정하거나 조직 전체에 클래스룸 수업 및 드라이브 파일을 공유할 때 유용하게 사용할 수 있습니다. <u>그룹을 만드는 여러 가지</u> 방법을 자세히 알아보세요.
- d. 관리자 역할 설정
  <u>관리자 권한을 부여</u>하여 신뢰할 수 있는 사용자와 Google Workspace를 관리할 책임을 공유하세요.

### 비밀번호 설정 및 인증

- a. 이미 ID 솔루션을 사용하고 있는 경우 <u>타사 ID 제공업체를 통해 싱글 사인온(SSO)을 설정</u>하세요.
- b. 이미 Active Directory를 사용하고 있는 경우 Google Workspace 비밀번호 동기화 도구를 사용해 Active Directory와 비밀번호 데이터를 동기화하세요.
- c. Google Workspace를 ID 제공업체로 사용하려는 경우 사용자가 각각의 애플리케이션에 사용자 이름 및 비밀번호를 입력하지 않고도 여러 타사 애플리케이션에 액세스할 수 있도록 <u>SSO를 설정</u>할 수 있습니다.

#### 기타 서비스 켜고 설정하기

- **a**. 그룹스
  - i. <u>그룹스 사용 설정하기</u>
  - ii. <u>그룹스 공유 권한 설정하기</u>
- b. 사이트 도구
  - i. <u>사이트 도구 사용 설정하기</u>
  - ii. 사이트 도구 공유 권한 설정하기
- c. Jamboard
  - i. Jamboard 사용 설정하기
  - ii. Jamboard 설정 변경하기
- d. 클래스룸
  - i. <u>교사 확인 및 권한 설정하기</u>
  - ii. <u>수업 설정 구성하기</u>
- e. Gmail 및 캘린더 사용하기
  - i. <u>Gmail</u> 및 <u>캘린더</u>를 사용 설정합니다.
  - ii. <u>도메인의 MX 레코드를 구성하여</u> 메일 흐름을 Google 메일 서버로 보내도록 설정합니다.
  - iii. <u>이메일 라우팅 및 전송</u>을 설정합니다.
  - iv. Gmail <u>보안 및 규정 준수 설정</u>을 검토하고 관리합니다.

•<u>SPF, DKIM, DMARC</u> 설정하기

- •고급 피싱 및 멀웨어 보호 사용 설정하기
- 코텐츠 규정 준수를 위한 규칙 설정하기

- •조직 내 이메일 제한하기
- <u>외부 수신자에 대한 경고 구성하기</u>
- •OCR을 사용해 <u>이미지 읽기</u>
- •메시지를 <u>승인된 주소 또는 도메인</u>으로 제한, 예를 들어 학교에서는 학생들이 교직원 및 다른 학생과 메일을 주고받도록 허용하지만 학교 외부의 사용자와는 메일을 주고받지 못하게 할 수 있습니다.
- •<u>종합적인 메일 저장용량 설정하기</u>, 조직에서 Vault를 사용하는 경우, Vault에서 조직의 이메일 메시지(Google 캘린더, 드라이브, 문서, 설문지, Keep에서 전송한 메시지 포함)에 대한 전체 액세스 권한을 갖도록 통합 메일 저장소를 설정할 필요가 있을 수 있습니다.
- •<u>스팸필터</u> 맞춤설정하기
- 이메일 허용 목록 및 차단 목록 설정하기
- •<u>비밀 모드 사용 중지</u> 및 수신되는 기밀 모드 이메일 차단하기

#### 사용자 및 데이터를 효과적으로 보호하기 위한 정책 적용하기

- a. <u>보안 체크리스트</u>를 검토하여 정보 보안 및 개인정보 보호를 강화합니다.
- b. <u>2단계 인증</u> 설정하기
- c. 신뢰할 수 있는 Google Workspace 도메인 허용하기
- d. 데이터 손실 방지
  드라이브 및 Gmail에서 <u>데이터 손실 방지(DLP)</u> 정책을 사용해 민감한 정보를 감지하고 차단합니다.

#### 보고 및 알림

- a. <u>보고서</u>를 활용해 보안 및 사용량을 모니터링합니다.
- b. <u>알림 센터</u>를 사용해 도메인 내에서 발생할 수 있는 잠재적인 보안 문제에 관한 알림을 확인합니다.

#### 데이터이전

<u>이전 가이드</u>에서는 이메일, 캘린더, 연락처, 폴더, 파일, 권한 등 조직 데이터를 Google Workspace로 이동하는 방법을 안내합니다.

#### 추가 리소스

- a. <u>Chromebook</u>으로 더 재밌고 효과적인 학습 환경 조성
- b. <u>모든 학생을 위한 접근성 기능</u> 자세히 알아보기
- c. Education에서 사용 가능한 추가 제품 자세히 알아보기
  - i. <u>Google Cloud Platform</u>으로 가능성 극대화
  - ii. 모든 학교에 <u>가상 현실과 증강 현실</u>제공
  - iii. 학습에 활력을 불어넣는 <u>Jamboard</u>